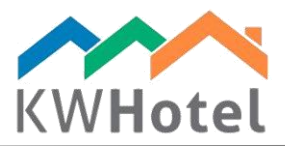

## ESPORTAZIONE DOCUMENTI IN EXCEL

## Saprai:

1. Come esportare i documenti fiscali in Microsoft Excel

## 1. Come esportare i documenti in .CSV?

## Guida passo a passo:

- 1. Vai a Statistiche  $\rightarrow$  Finanze delle prenotazioni
- 2. Seleziona l'intervallo di date dei tuoi documenti fiscali
- 3. Clicca il tipo di documento che vuoi includere in questo rapporto
- 4. Seleziona l'opzione "Esporta in .CSV (per Excel)" salva il file dove vuoi

| Int a window view<br>Preview<br>arts and graphs<br>Complete list of<br>Sales record by do | orts<br><u>Prin</u><br>Rooms St<br>of sales re<br>cument type | atistics over<br>ports can             | Select<br>01<br>18<br>view<br>be fo<br>period | t dates<br>listopad<br>listopad<br>und ir | : (from - 1<br>da 201<br>da 201<br>Financ<br>n "Repu | o) 18<br>6<br>ces of rese<br>orts" me | ervations | paździemik<br>listopad<br>grudzień<br>Shift reports |           |
|-------------------------------------------------------------------------------------------|---------------------------------------------------------------|----------------------------------------|-----------------------------------------------|-------------------------------------------|------------------------------------------------------|---------------------------------------|-----------|-----------------------------------------------------|-----------|
| Summary of all iss                                                                        | ued docum                                                     | ents                                   | _                                             |                                           |                                                      | -                                     |           |                                                     |           |
| Document                                                                                  | Net                                                           |                                        | Tax                                           |                                           |                                                      | Gross                                 |           | _                                                   |           |
| Fiscal receipt                                                                            | 10.00                                                         |                                        | 0.00                                          |                                           |                                                      | 10.00                                 |           |                                                     |           |
| Invoice                                                                                   | 10.00                                                         |                                        | 0.00                                          |                                           |                                                      | 10.00                                 |           |                                                     |           |
| Advance invoice                                                                           | 46.30                                                         |                                        | 3.70                                          |                                           |                                                      | 50.00                                 |           |                                                     |           |
|                                                                                           |                                                               |                                        |                                               |                                           |                                                      |                                       |           |                                                     |           |
| Detailed register o                                                                       | of the select                                                 |                                        | t type:                                       | .CSV                                      | ffor Exce                                            | <u></u>                               |           |                                                     |           |
| Detailed register of<br>Invoices Bills<br>Number                                          | of the select<br><u>Pro fon</u><br>Date                       | ed 4                                   | t type:<br>port to<br>Net                     | <u>.CSV</u>                               | for Exce                                             | <u>I)</u><br>IsFirma                  | NIP       | Nazwisko                                            |           |
| Detailed register of<br>Invoices Bills<br>Number<br>FS 1/11/2016 2                        | of the select<br><u>Profon</u><br>Date<br>2016-11-16          | ed 4 m<br>ma invoic Ex<br>Rate<br>8.00 | t type:<br>oort to<br>Net<br>46.30            | <u>.CSV</u><br>Tax<br>3.70                | for Exce<br>Gross<br>50.00                           | l)<br>IsFirma                         | NIP       | Nazwisko<br>KWHotel Sup                             | port Tean |

starline